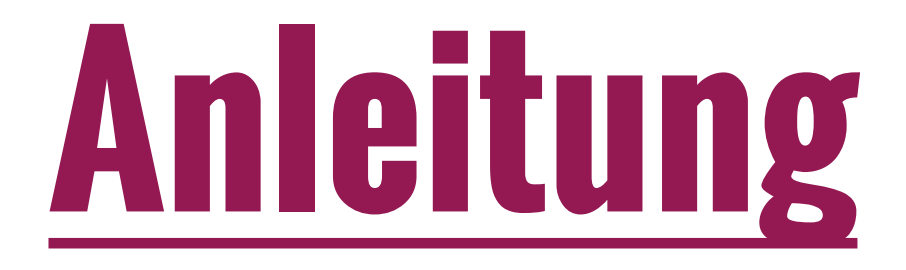

# Erstellen eines Home-Icon auf einem Apple-Gerät

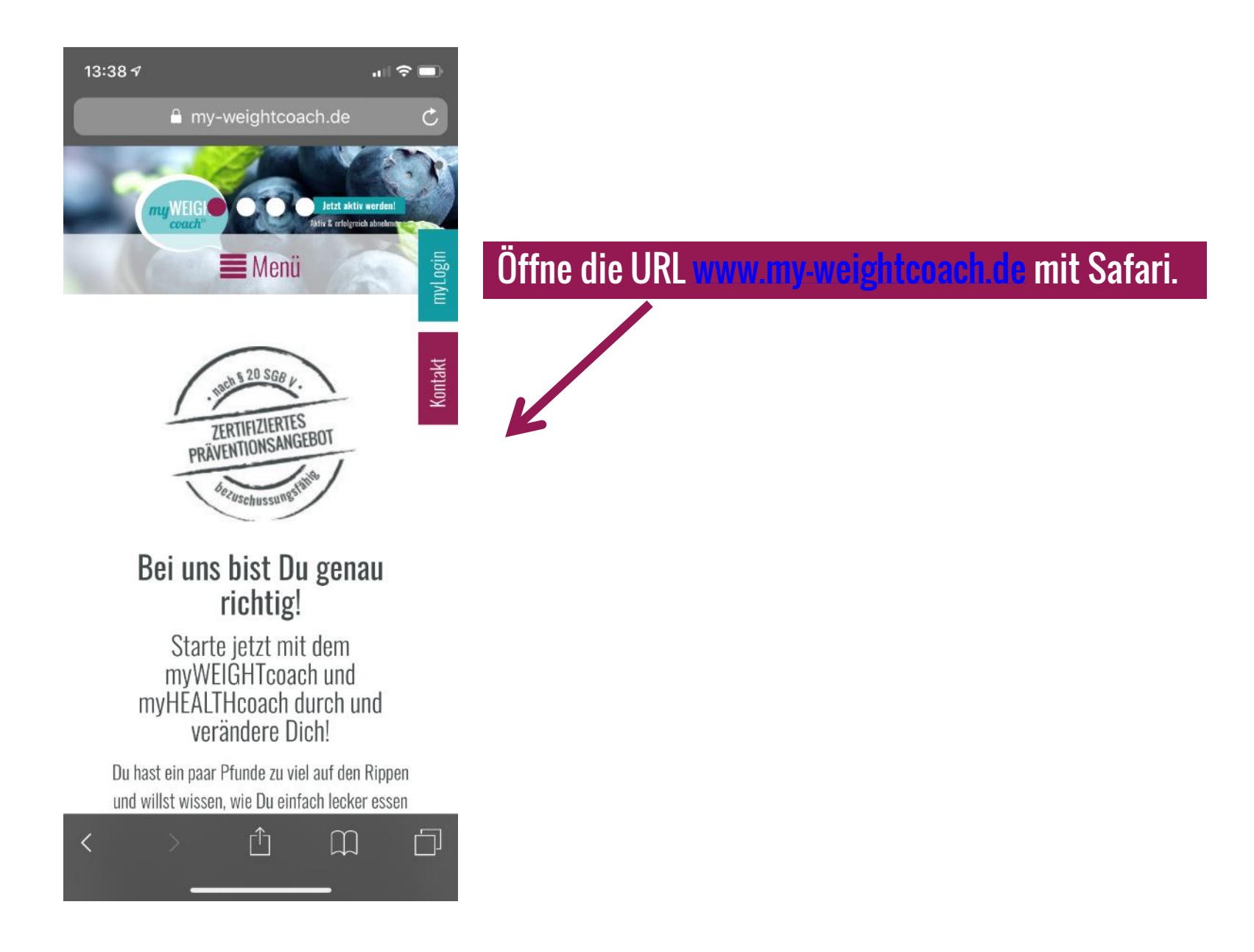

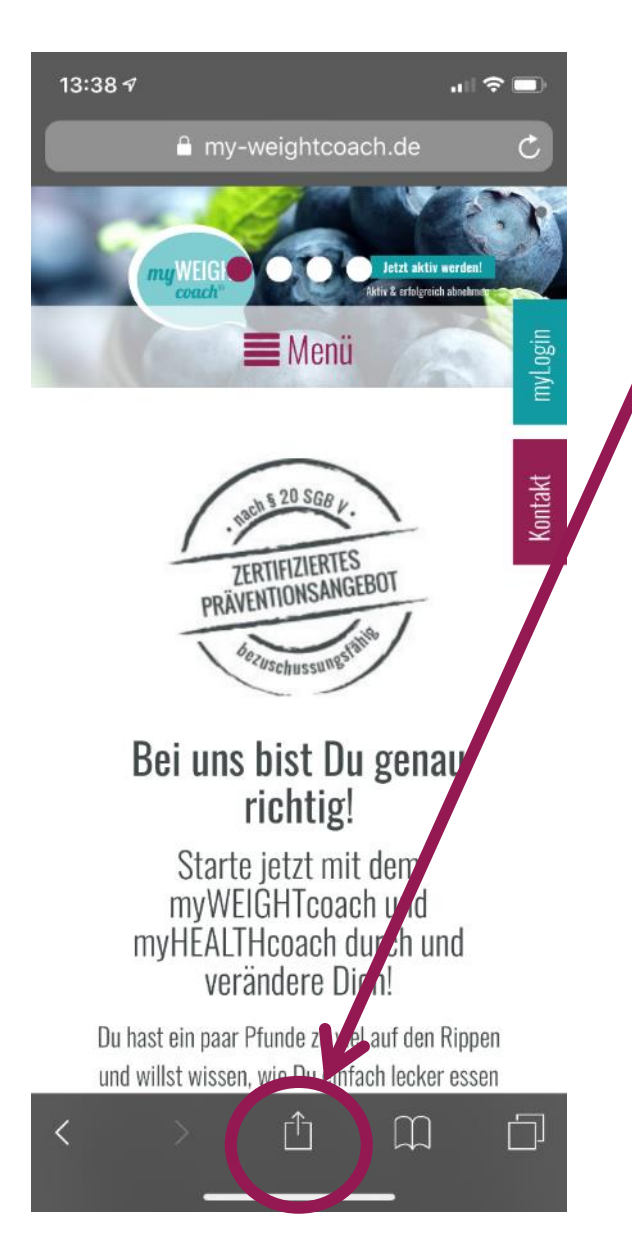

Wenn die Seite geladen ist, unten in der Menü-Leiste dieses Zeichen anklicken.

| 13:38 <del>7</del>           |                                 | 🗢 🖿                            |
|------------------------------|---------------------------------|--------------------------------|
| <b>A</b>                     | my-weightcoach.                 | de C                           |
| *                            | Manii                           |                                |
|                              |                                 | myLog                          |
| Z                            | um Teilen mit AirDrop tipp      | ntakt                          |
|                              |                                 |                                |
|                              |                                 | 6                              |
| Nachrichten                  | Mail Erinnerunger               | n Facebook Zu<br>h             |
| • *                          | Ð                               |                                |
| ichen Als Favorit<br>sichern | Zum Home- Dru<br>Bildschirm Dru | cken Desktop-<br>Site anforder |
| Abbrechen                    |                                 |                                |
|                              | c                               |                                |

Es erscheint dieses Fenster. Wähle hier "Zum Home-Bildschirm" aus.

13:39 🗸 .... 🗢 🔳 Abbrechen Zum Home-Lilds... Hinzufügen Weight&Health https://www.my-weightcoach.de/... Für einen schnellen Zugriff auf diese Website wird auf deinem Home-Bildschirm ein Symbol hinzugefügt. ight&Health" . i 🏢 W е t Ζ u 0 р r q d f h k а S g j Х С V b n m  $\langle \times \rangle$  $\diamond$ У Leerzeichen Fertig 123  $\bigcirc$ Ŷ

Hier kannst Du nun Deinem Home-Icon einen eigenen Namen geben. Passend voreingestellt ist bereits Weight&Health.

Klicke nun auf "Hinzufügen" um den Vorgang abzuschließen.

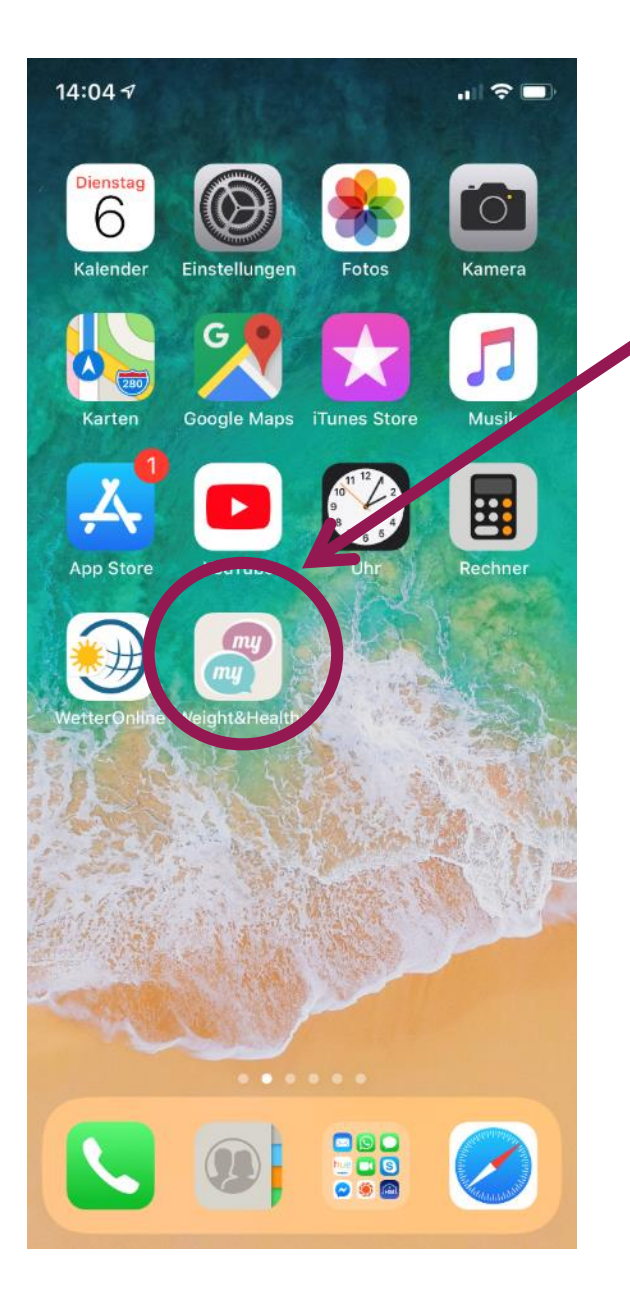

Du wirst nun auf Deinen Home-Bildschirm weitergeleitet und Dein myWEIGHTcoach/myHEALTHcoach Home-Icon ist nun auf Deinem Home-Bildschirm.

Wenn Du den Kurs besuchen möchtest, brauchst Du nur auf den Home-Icon klicken und schon öffnet sich die Website.